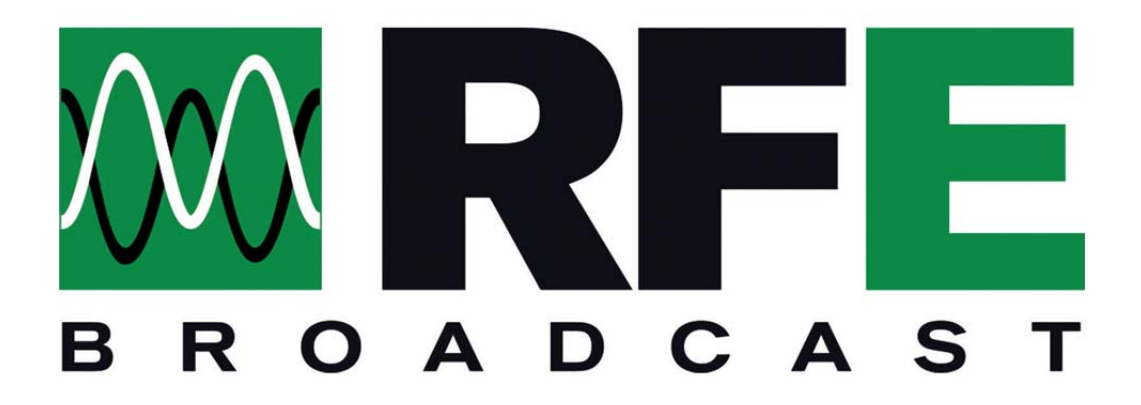

## SUPPORT SYSTEM

WWW.RFEBROADCAST.COM/SUPPORT

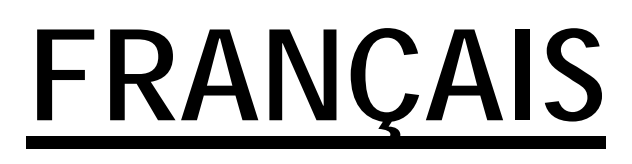

Le nouveau système de support client est disponible en ligne au link suivant:

www.rfebroadcast.com/support

Le système de support peut être utilisé par les clients pour signaler erreurs, problèmes ou anomalies trouvées sur nos produits. Le système peut également être utilisé sans inscription, il sera cependant obligatoire de fournir certaines données telles que l'addresse email et le nom de l'entreprise

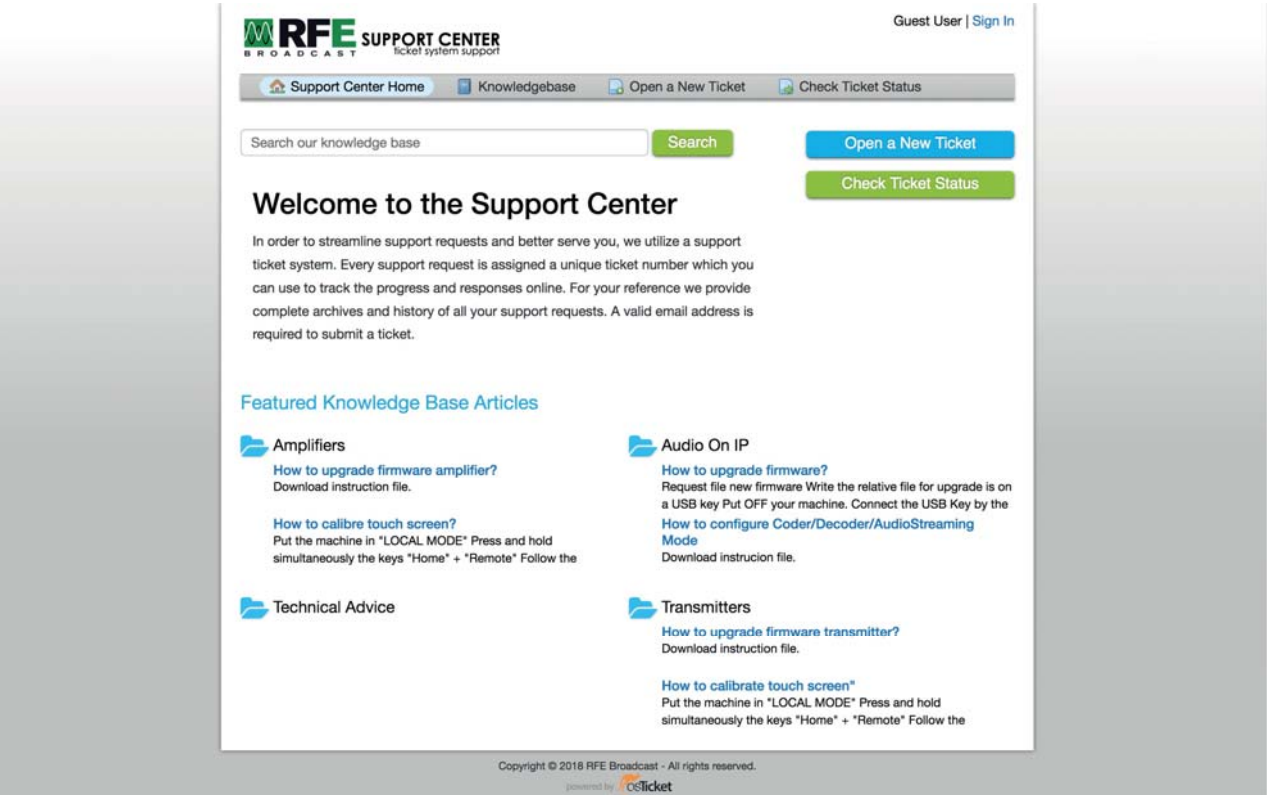

Fig. 1 - Page d'accueil du système de support

Cliquez simplement sur la barre "Open a new ticket" pour accéder au formulaire pour envoyer

un nouveau ticket.

Sur la page en la fig. 2 les champs obligatoires email et le nom complet sont marqués avec l'astérisque, puis sélectionnez le type de ticket à transférer sélectionnable dans le menu déroulant "Select a help topic" entre:

- Commentaires Feedback
- Enquête générale General Inquiry
- Signaler au problème Report a problem
- RMA Autorisation de retour de merchandise

Pour signaler un problème technique, sélectionnez "Report a problem "

Une fois sélectionné le type de sujet, le formulaire détaillé relatif doit être complété.

Dans la fig. 3 nous pouvons voir le formulaire pour un type de sujet "Report a problem", où il sera obligatoire

fournir des données telles que le numéro de série et la version du micrologiciel.

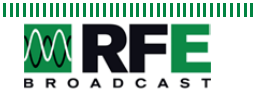

| Support Center Home                                          | Knowledgebase | Open a New Ticket | Check Ticket Status |
|--------------------------------------------------------------|---------------|-------------------|---------------------|
| Open a New Ticket<br>Please fill in the form below to open a | new ticket.   |                   |                     |
| Contact Information                                          |               |                   |                     |
| Email Address *                                              | _             |                   |                     |
| Full Name *                                                  |               |                   |                     |
| Phone Number<br>Ext:                                         |               |                   |                     |
| Help Topic                                                   |               |                   |                     |
| - Select a Help Topic -                                      | •             |                   |                     |
|                                                              | Create Tick   | Reset Cancel      |                     |

Fig. 2 - Ouvrir un nouveau ticket

Il sera également possible d'attacher fichiers de type images ou fichiers texte nécessaires au support technique pour en trouver rapidement un solution au problème signalé.

Le client après avoir soumis le ticket en cliquant en bas sur le bouton "Create a ticket" recevra un email avec le numéro attribué au ticket et avec les références pour suivre la progression du ticket.

|                                                            | Knowledgebase          | Open a New Ticket | Check Ticket Status | <u></u> |
|------------------------------------------------------------|------------------------|-------------------|---------------------|---------|
| Open a New Ticket                                          |                        |                   |                     |         |
| Dieses fill in the form below to se                        | an a new Kellet        |                   |                     |         |
| Please fill in the form below to op                        | sen a new ucket.       |                   |                     |         |
| Contact Information                                        |                        |                   |                     |         |
| Email Address *                                            |                        |                   |                     |         |
| support@rfebroadcast.com                                   |                        |                   |                     |         |
| Full Name *                                                |                        |                   |                     |         |
| Supporto                                                   |                        |                   |                     |         |
| Phone Number                                               |                        |                   |                     |         |
| Ext                                                        |                        |                   |                     |         |
| Help Topic                                                 |                        |                   |                     |         |
| Report a Problem                                           | ¢ .                    |                   |                     |         |
| Sorial Number *<br>Insert serial number<br>Issue Summary * |                        |                   |                     |         |
|                                                            |                        |                   |                     |         |
| 0 ¶ B I <u>U</u> 5                                         |                        |                   |                     |         |
| Constant in the reason(a) for op                           | ning the licket.       |                   |                     |         |
|                                                            | ining the ticket.      |                   |                     |         |
|                                                            | ining the licket.      |                   |                     |         |
|                                                            | nning the ticket.<br>m |                   |                     |         |
|                                                            | aning the ticket.      |                   |                     |         |

Fig. 3 - Détails de la page "Insérer un nouveau ticket"

Pour les utilisateurs non enregistrés, il sera possible de voir l'état du ticket en cliquant sur la commande dans le top menu "Check ticket status" et en entrant l'addresse email et le numéro du billet (reçu par email au moment d'envoi du même) comme on peut le voir dans la Fig. 4.

| Support Center Home            | Knowledgebase            | Open a New Ticket                                   | Check Ticket Status |  |  |  |
|--------------------------------|--------------------------|-----------------------------------------------------|---------------------|--|--|--|
| heck Ticket Status             |                          |                                                     |                     |  |  |  |
|                                | a and a tiplet sumbra A  | e eeeee liek will be see lied                       |                     |  |  |  |
| ease provide your email addres | s and a ticket number. A | In access link will be emailed                      | to you.             |  |  |  |
|                                |                          |                                                     |                     |  |  |  |
| Email Address:                 | E F                      | Have an account with us? Sign In or                 |                     |  |  |  |
| e.g. john.doe@osticket.co      | m r                      | register for an account to access all your tickets. |                     |  |  |  |
| Ticket Number:                 |                          |                                                     | C                   |  |  |  |
| e.g. 051243                    |                          |                                                     |                     |  |  |  |
|                                |                          |                                                     |                     |  |  |  |
| Email Access Link              |                          |                                                     |                     |  |  |  |
|                                |                          |                                                     |                     |  |  |  |
|                                |                          |                                                     |                     |  |  |  |

Fig. 4 - Check Ticket Status

A la fin du processus d'assistance, le client recevra un message indiquant que le support a été exécuté conformément à nos normes internes et sera fermé, le client devra envoyer une réponse positive ou un commentaires à travers le système en déclarant le niveau de satisfaction en remplissant un champ de texte gratuit afin qu'il puisse exprimer un commentaire pour le service de soutien.

4